# 1.) Im Internet: <u>https://www.office.com</u> eingeben 2.) Folgendes Bild erscheint:

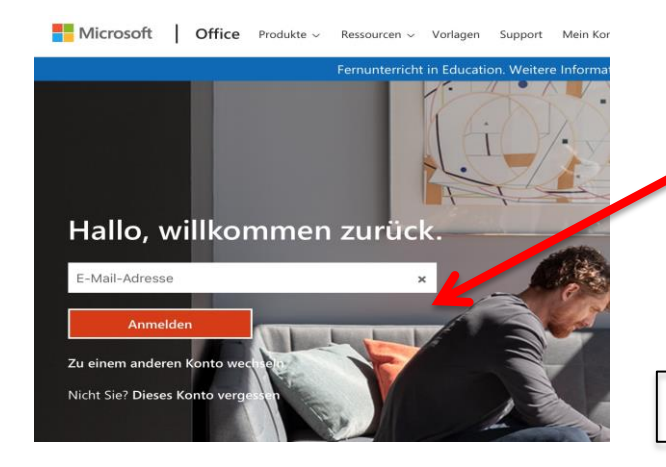

## 3.) Hier die Adresse eingeben:

Vorname, Punkt, erste zwei Buchstaben

des Nachnamens, alles klein

Beispiel:

michael.mu@wolfartsweier.onmicrosoft.com

#### Hier eigene Adresse notieren:

@wolfartsweier.onmicrosoft.com

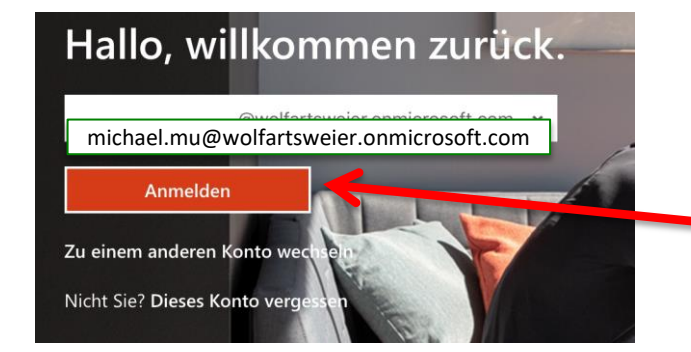

4.) Auf Anmelden klicken

#### 5.) Geben Sie das Kennwort (=Passwort) ein Hinweise zum Kennwort haben Sie per Mail erhalten

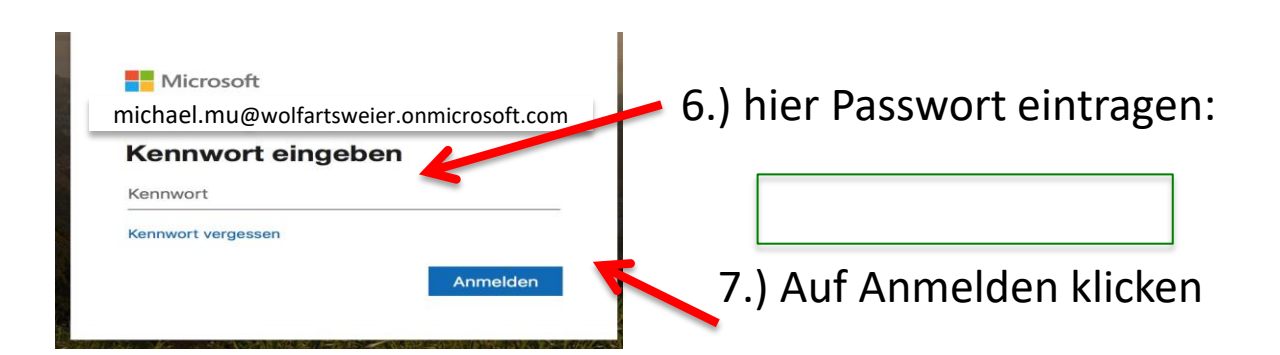

### Einrichten Microsoft Office Konto Anleitung

8.) Sie werden aufgefordert das Kennwort zu ändern

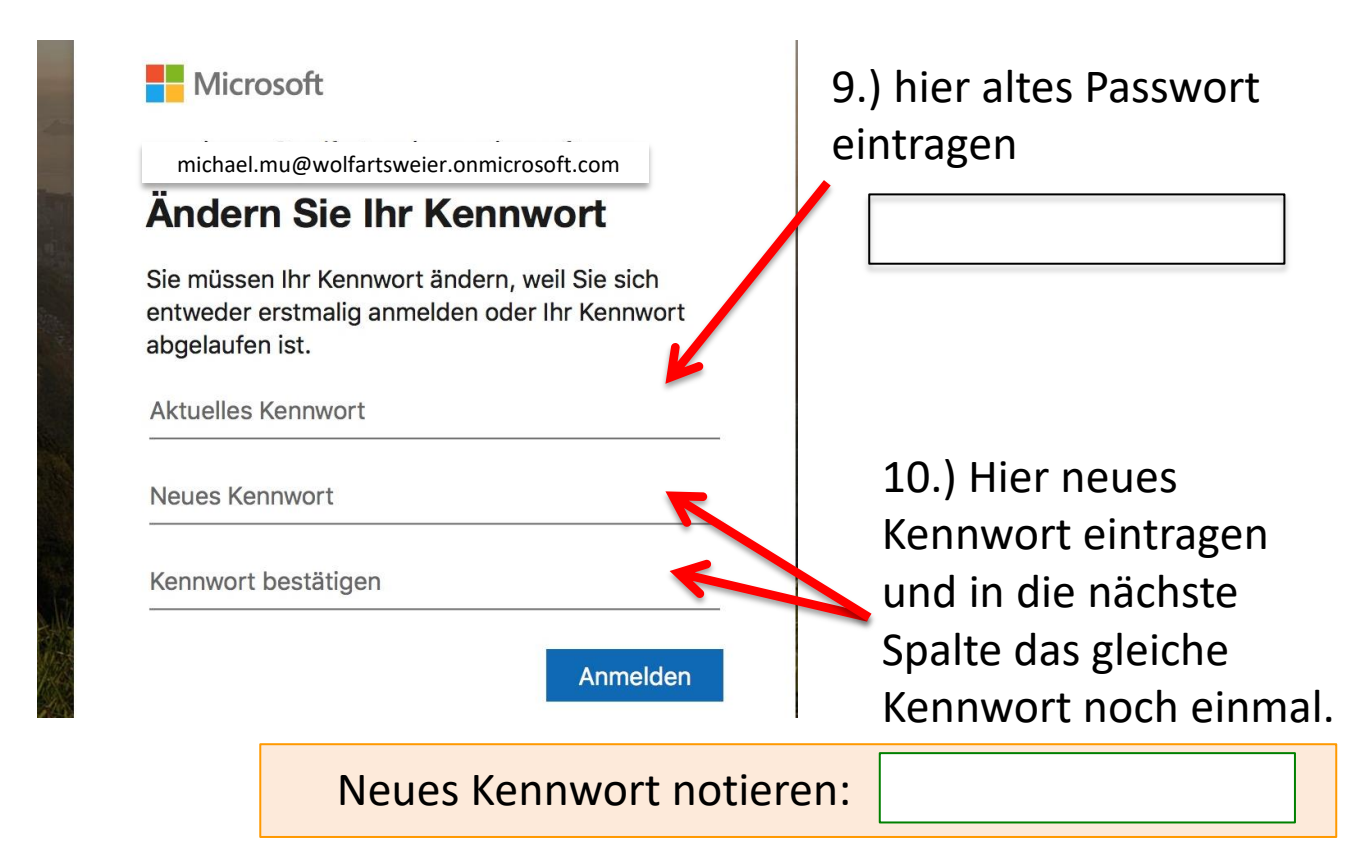

#### 11.) Der Startbildschirm erscheint

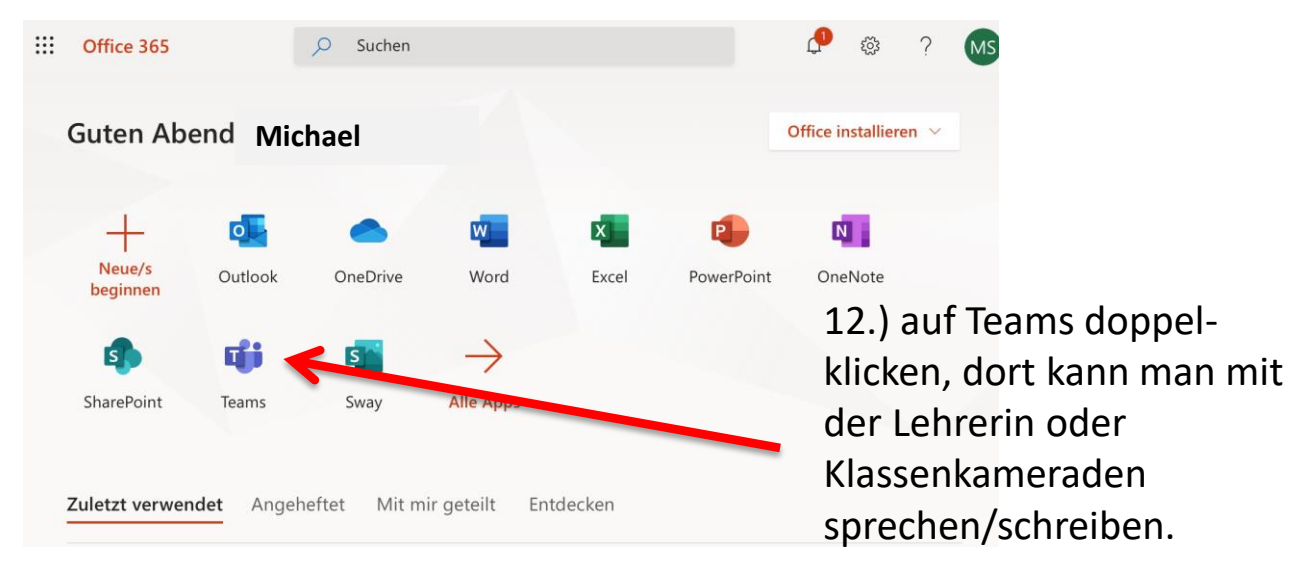